## 各競技協会「活動報告」の投稿方法

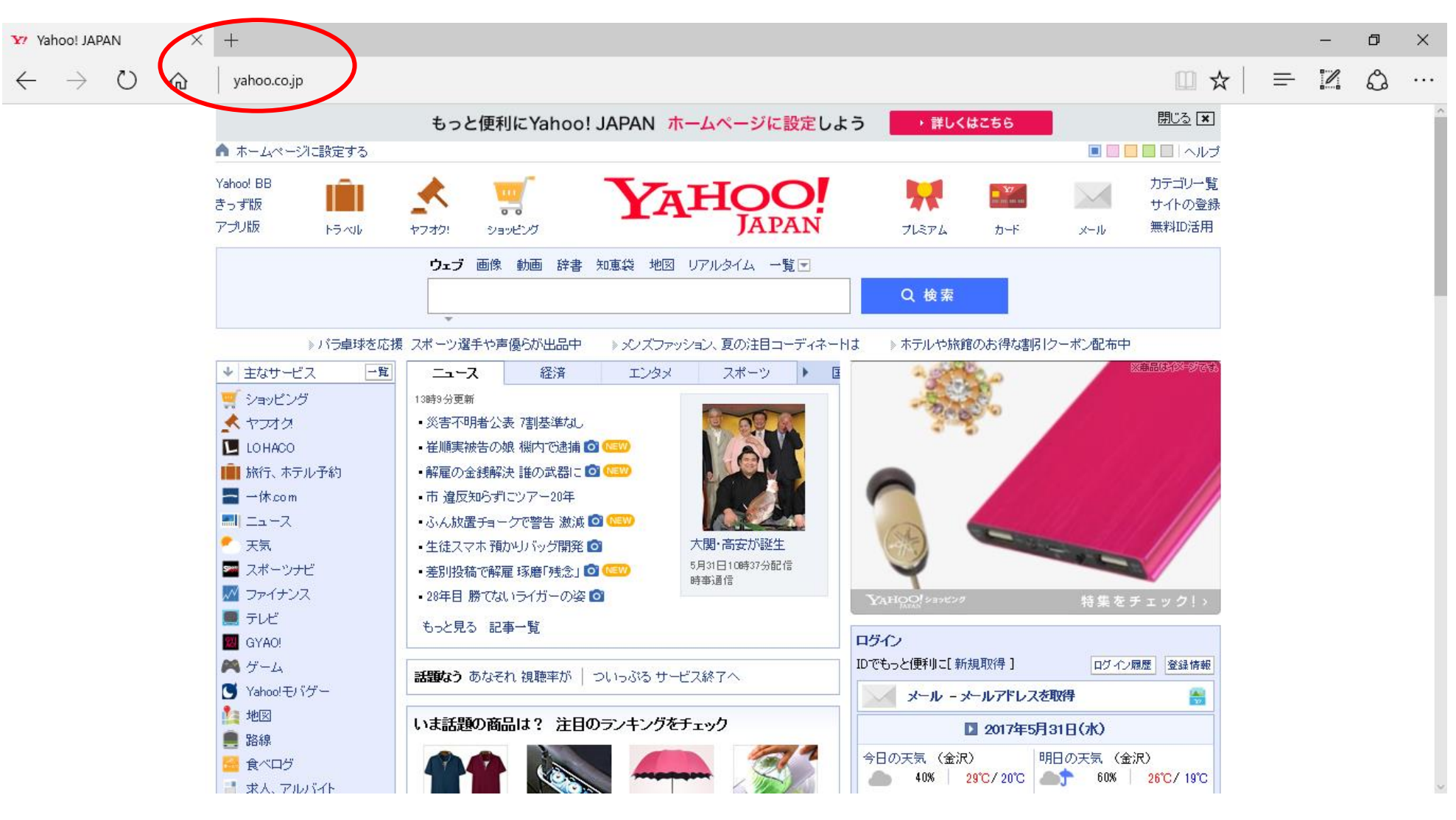

赤丸の場所に「<u>http://taikyo.nono1.jp/wp-login.php</u>」このアドレスを入力してください。

すると、この画面が表示されます。

このページがログインページとなっています。

| □ 野々市市体育協会 «ログ × +                                                                                |                  |     |          | _ | đ  | $\times$ |
|---------------------------------------------------------------------------------------------------|------------------|-----|----------|---|----|----------|
| $\leftarrow$ $\rightarrow$ $\circlearrowright$ $\stackrel{\text{taikyo.nono1.jp/wp-login.php}}{}$ |                  | □ ☆ | <u> </u> | I | \$ |          |
|                                                                                                   |                  |     |          |   |    |          |
|                                                                                                   |                  |     |          |   |    |          |
|                                                                                                   |                  |     |          |   |    |          |
|                                                                                                   |                  |     |          |   |    |          |
|                                                                                                   |                  |     |          |   |    |          |
|                                                                                                   | ユーザー名またはメールアドレス  |     |          |   |    |          |
|                                                                                                   |                  |     |          |   |    |          |
|                                                                                                   | パスワード            |     |          |   |    |          |
|                                                                                                   |                  |     |          |   |    |          |
|                                                                                                   | ログイン状態を保存する ログイン |     |          |   |    |          |
|                                                                                                   |                  |     |          |   |    |          |
|                                                                                                   |                  |     |          |   |    |          |
|                                                                                                   | パスワードをお忘れですか?    |     |          |   |    |          |
|                                                                                                   | ← 野々市市体育協会 に戻る   |     |          |   |    |          |
|                                                                                                   |                  |     |          |   |    |          |
|                                                                                                   |                  |     |          |   |    |          |

赤枠の場所に各競技協会のユーザーを入力してもらいます。

具体例として、バドミントン協会のユーザーを使わせていただきます。

| 🗖 野々市市体育協会。ログ 🗙 | + |
|-----------------|---|
|-----------------|---|

\_

đ

X

| Γ | ユーザー名またはメールアドレス<br>badominnton ×                   |
|---|----------------------------------------------------|
|   | パスワード<br>●●●●●●●●●●●●●●<br>□ ログイン状態を保存する<br>□ ログイン |
|   | パスワードをお忘れですか?                                      |

← 野々市市体育協会 に戻る

入力が完了しましたら、赤丸で囲ってあります「ログイン」ボタンを押してください。

ログインが完了すると下の画面になります。

| 🗇 ダッシュボード、野々市市に 🕽                          | × +                           |             |   |                                          | _     | đ     | ×   |
|--------------------------------------------|-------------------------------|-------------|---|------------------------------------------|-------|-------|-----|
| $\leftarrow \rightarrow \bigcirc \diamond$ | taikyo. <b>nono1.jp</b> /wp-a | dmin        |   |                                          | ľ     | ٩     |     |
| 🔞 🕈 野々市市体育協会                               | ₱ 0 🕂 新規                      |             |   | こんにちは、協会/                                | (ドミント | ·ン さん | , 🔳 |
| 🚳 ダッシュボード 🔸                                | ダッシュボード                       |             |   | 表示オプション・                                 | ^     | リレプ ▼ |     |
| メ 投稿                                       | 概要                            |             |   | クイックドラフト                                 |       |       | *   |
|                                            | 🖈 10件の投稿                      | 📕 47件の固定ページ |   | タイトル                                     |       |       | 1   |
| ■ コメント                                     | WordPress 4.7.5 (Twenty       | Twelve テーマ) |   | アイディアを書き留めてみましょう。                        |       |       | 1   |
|                                            | マクティビティ                       |             |   |                                          |       |       |     |
| ▲ プロフィール<br>€                              | テジノィビノィ                       |             | - |                                          |       |       |     |
|                                            | 今日 11:46 AM                   | 弓道協会        |   | 下書きとして保存                                 |       |       |     |
|                                            | 今日 11:45 AM                   | クレー射撃協会     |   |                                          |       |       |     |
|                                            | 今日 11:44 AM                   | 剣道協会        |   | WordPressニュース                            |       |       | ۱   |
|                                            | 今日 11:42 AM                   |             |   | WordPress 4.8 リリース候補 2017年5月27日          |       |       |     |
|                                            | ラ日 11:41 AM                   | クートホール協会    |   | WordPress 4.8 のリリース候補版がご利用いただけるようになりました。 |       |       |     |
|                                            |                               |             |   | 返信先: FeedWordPressでFeedエラーが出続ける(解消されない)  |       |       |     |
|                                            |                               |             |   | 返信先: header.phpなどはどこで分離すべき?              |       |       |     |
|                                            |                               |             |   | 返信先: header.phpなどはどこで分離すべき?              |       |       |     |
|                                            |                               |             |   | 人気のプラグイン: WooCommerce (インストール)           |       |       |     |
|                                            |                               |             |   |                                          |       |       |     |
|                                            |                               |             |   |                                          |       |       |     |

重要なことは、左側の赤枠のところだけになります。その中で、赤丸の投稿ボタンを押してもらいます。

| 🗖 投稿。野々市市体育協会                                                           | × +                                             |              |          |    | - 0               | ×        |
|-------------------------------------------------------------------------|-------------------------------------------------|--------------|----------|----|-------------------|----------|
| $\leftrightarrow$ $\rightarrow$ O $\leftarrow$                          | taikyo.nono1.jp/wp-admin/edit.php               |              |          |    |                   |          |
| 🔞 🕅 野々市市体育協会                                                            | ミ ♥ 0 十 新規 投稿の表示                                |              |          |    | こんにちは、協会バドミントン さん | v 🗵      |
| 🚳 ダッシュボード                                                               | 投稿 新規追加                                         |              |          |    | 表示オプション ▼ ヘルプ ▼   | •        |
| ★ 投稿                                                                    | すべて (10)   <b>所有</b> (1)   公開済み (10)   ゴミ箱 (10) |              |          |    | 投稿を検索             | Ā        |
| 投稿一覧                                                                    | ─括操作 ∨ 適用 すべての日付 ∨ カテゴリー一覧 ∨                    | 絞り込み検索       |          |    | 1個の項              | 目        |
| 新規追加                                                                    | □ タイトル                                          | 作成者          | カテゴリー    | タグ | ■ 日時              |          |
| <ul> <li>         ・ウェイア         ・・・・・・・・・・・・・・・・・・・・・・・・・・・・・</li></ul> | □ バドミントン協会                                      | 協会バドミント<br>ン | バドミントン協会 | —  | ー 公開済み<br>2時間前    |          |
| TablePress                                                              | □ タイトル                                          | 作成者          | カテゴリー    | タグ | ■ 日時              |          |
| ー                                                                       | ─括操作 > 適用                                       |              |          |    | 1個の項              | <b>Ξ</b> |
|                                                                         | <u>WordPress</u> のご利用ありがとうございます。                |              |          |    | バージョン 4.          | .7.5     |

赤丸の新規追加というところを押します。

| □ 新規投稿を追加、野々市                                                                                        | × +                                                                                                    |                                                                                                    | - 0   | ×   |
|----------------------------------------------------------------------------------------------------|----------------------------------------------------------------------------------------------------|----------------------------------------------------------------------------------------------------|-------|-----|
| $\leftarrow$ $\rightarrow$ O m                                                                       | taikyo.nono1.jp/wp-admin/post-new.php                                                                                                    |                                                                                                    | 2     |     |
|                                                                                                    | ♥ 0 + 新規                                                                                                    | こんにちは、協会バト                                                                                                    | ミントンさ | 6 🗵 |
| 🛯 ダッシュボード                                                                                            | 新規投稿を追加                                                                                                    | 表示オプション ▼                                                                                                    | ヘルプ・  | -   |
| <ul> <li>★ 投稿</li> <li>投稿一覧</li> <li>新規追加</li> <li>オディア</li> <li>コメント</li> <li>TablePress</li> </ul> | タイトル<br>$P_{1} \times \overline{\neg} \cdot \overline{\neg} \overline{\neg} \overline{\neg} \overline{\neg} \overline{\neg} \overline{\neg} \overline{\neg} \overline{\neg}$ | <ul> <li>★書きとして保存</li> <li>↑ 書きとして保存</li> <li>↑ ステータス: 下書き 編集</li> <li>● 公開状態: 公開 編集</li> <li>前 すぐに公開する 編集</li> </ul> | プレビュー |     |
| よ プロフィール<br>チ ツール                                                                                    |                                                                                                    | フォーマット                                                                                                    | 公開    | ▲   |
|                                                                                                    | 本文                                                                                                    | <ul> <li>● ★ 標準</li> <li>● アサイド</li> <li>● ● 回像</li> <li>● 少 リンク</li> <li>● ● ステータス</li> </ul>                        |       | *   |

赤丸の場所が「タイトル」となります。

下の青枠の場所が「本文」となります。

投稿に画像を利用したい場合

| □ 新規投稿を追加、野々市                                                                 | × +                                                  |         |                                                                                                    | - 0      | ×        |
|-------------------------------------------------------------------------------|------------------------------------------------------|---------|----------------------------------------------------------------------------------------------------|----------|----------|
| $\leftrightarrow$ ) $\circlearrowright$ $\Leftrightarrow$                     | taikyo. <b>nono1.jp</b> /wp-admin/post-new.php       |         |                                                                                                    | <b>1</b> |          |
| 🔞 🕈 野々市市体育協会                                                                  | ♥ 0 + 新規                                             |         | こんにちは、協会バド                                                                                                  | ミントンさ    | 6 🔼      |
| 🚳 ダッシュボード                                                                     | 新規投稿を追加                                              |         | 表示オプション ▼                                                                                                   | ヘルプ・     | *        |
| ★ 投稿                                                                          | ここにタイトルを入力                                           |         | 公開                                                                                                    |          | •        |
| 投稿一覧<br>新規追加<br>・<br>・<br>・<br>・<br>・<br>・<br>・<br>・<br>・<br>・<br>・<br>・<br>・ | 9. メディアを追加 ビジュス                                      | アル テキスト | 下書きとして保存<br>↑ ステータス: 下書き 編集   ③ 公開状態: 公開 編集                                                                 | プレビュー    |          |
| ■ コメント                                                                        | $\begin{array}{cccccccccccccccccccccccccccccccccccc$ | ×       | 🛗 すぐに公開する <u>編集</u>                                                                                         |          |          |
|                                                                               |                                                      |         |                                                                                                    | 公開       |          |
| ▲ フロフィール<br>≁ ツール                                                             |                                                      |         |                                                                                                    |          |          |
| <ul> <li>メニューを閉じる</li> </ul>                                                  |                                                      |         | フォーマット                                                                                                    |          | <b>^</b> |
|                                                                               | 小学数 2                                                |         | <ul> <li>● ★ 標準</li> <li>● アサイド</li> <li>● 画像</li> <li>● リンク</li> <li>● G リンク</li> <li>● G ステータス</li> </ul> |          | •        |

赤丸の「メディアを追加」を押します。

下の画面が表示されます。

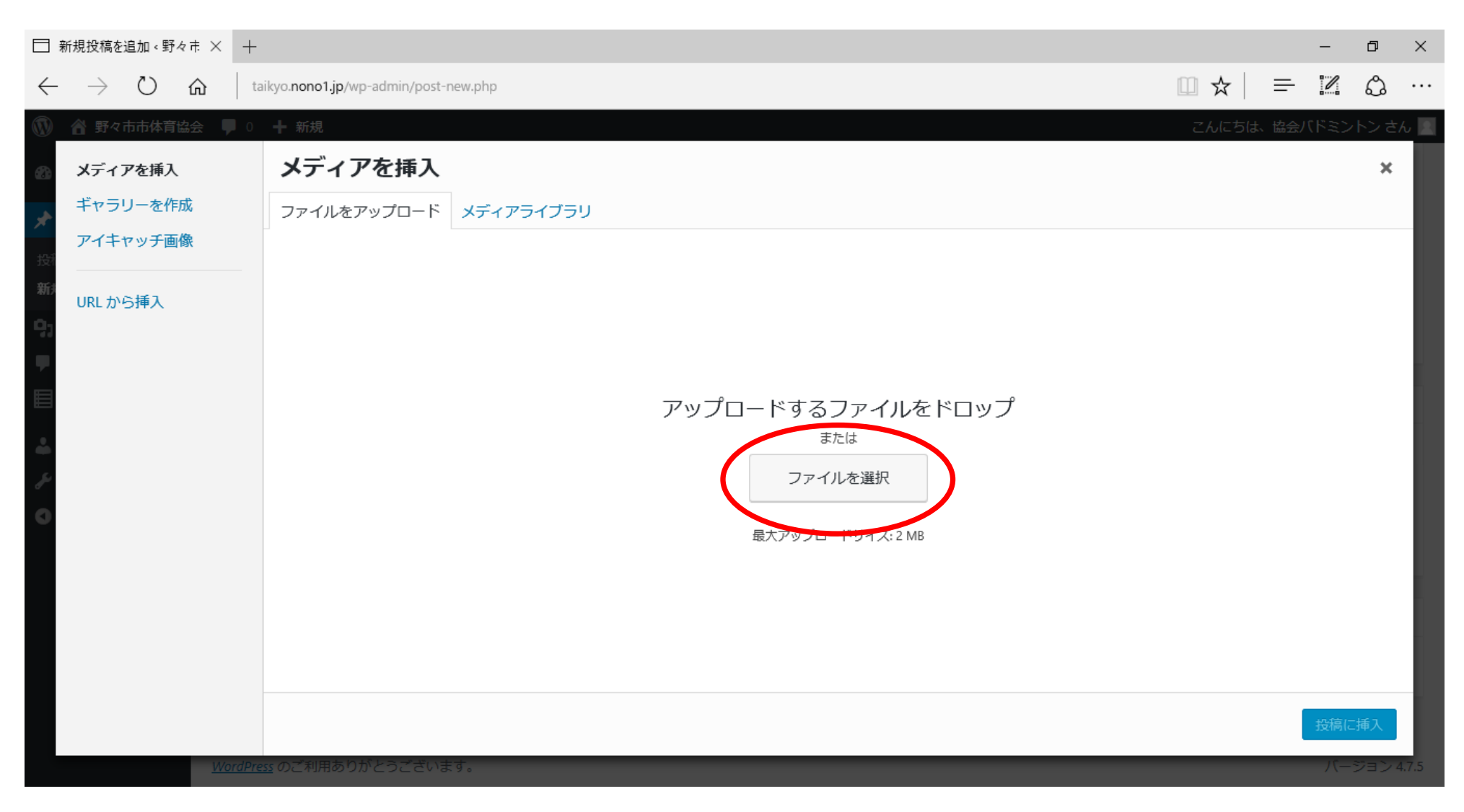

赤丸で囲ったファイルを選択を押します。

ファイルを選ぶ画面が出てきます。

| 開く                                                                                                    |                                      |     |                    | $\times$ |
|----------------------------------------------------------------------------------------------------|--------------------------------------|-----|--------------------|----------|
| < -> · • • PC                                                                                                    | C > ピクチャ > カメラ ロール                   | ~ ē | カメラロールの検索          | Q        |
| 整理 ▼ 新しいフォルダー                                                                                                    |                                      |     | <b>— —</b>         | . ?      |
| <ul> <li>★ クイック アクセス</li> <li>■ デスクトップ</li> <li>ダウンロード</li> <li>ダウンロード</li> <li>ダウンロード</li> <li>ドキュメント</li> <li>ビクチャ</li> <li>ピクチャ</li> <li>manual</li> <li>ビデオ</li> <li>テニージック</li> <li>OneDrive</li> <li>PC</li> <li>ネットワーク</li> <li>カメラ</li> <li>フォト</li> </ul> | WIN_20170531_13           _46_25_Pro |     |                    |          |
| ファイル                                                                                                    | レ名(N):                               | ~   | すべてのファイル           | ~        |
|                                                                                                    |                                      |     | 開く( <u>O</u> ) キャン | セル       |

載せたいファイルを選択します。

ダウンロードが終わるとこのファイルの中に入ります。

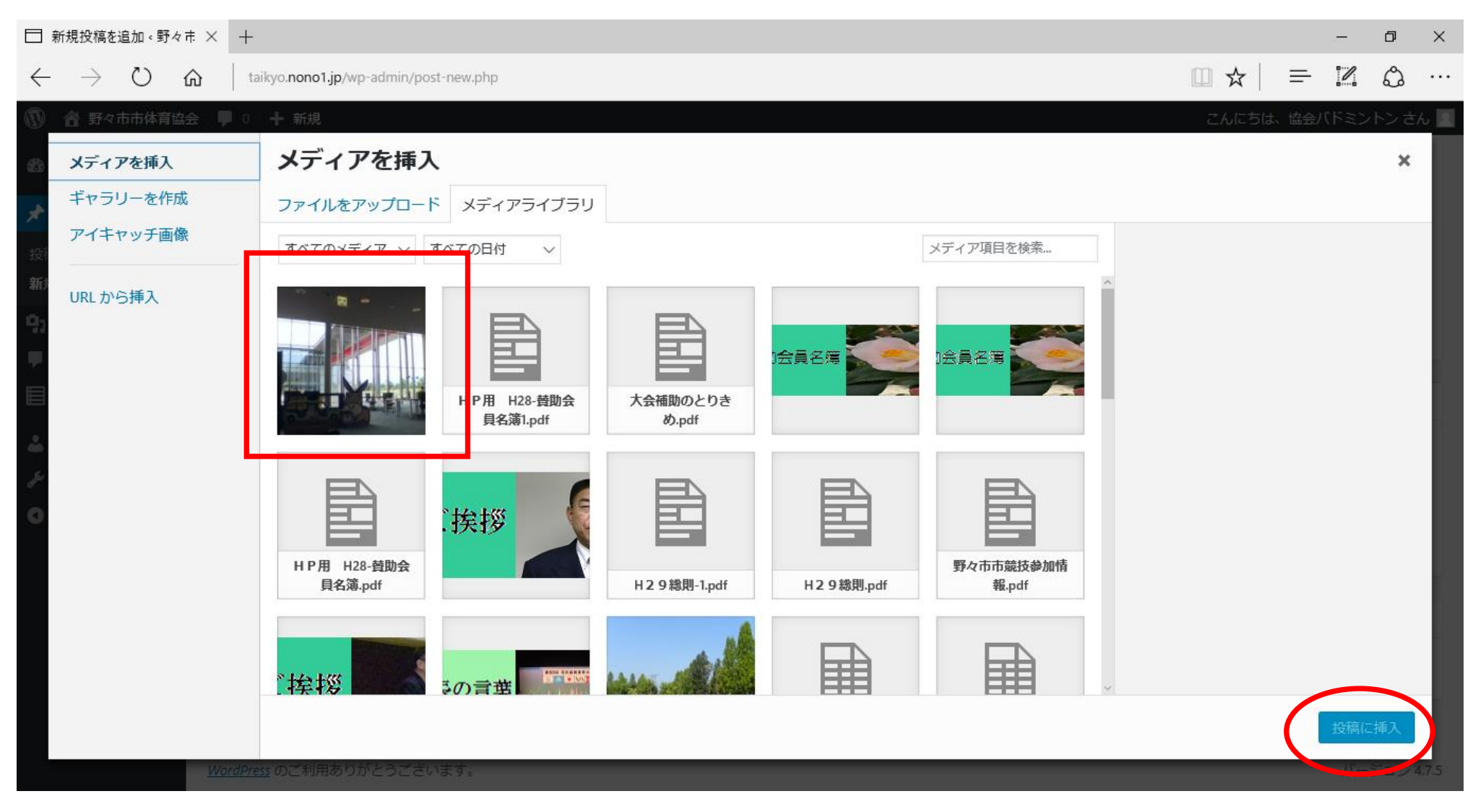

赤枠で囲った画像が載せたかった画像になります。

これを選択して、赤丸で囲った場所「投稿に挿入」を押します。

| □ 新規投稿を追加、野々市                                   | × +                                                                   |              |                                                                                  | - 0    | ×     |
|-------------------------------------------------|-----------------------------------------------------------------------|--------------|----------------------------------------------------------------------------------|--------|-------|
| $\leftarrow$ $\rightarrow$ O $\textcircled{a}$  | taikyo. <b>nono1.jp</b> /wp-admin/post-new.php                        |              | □ ☆   =                                                                          | 2      |       |
| 🕥 省 野々市市体育協会                                    | ♥ 0 十 新規                                                              |              | こんにちは、協会バド                                                                       | ミントンさん | • 🖪 ^ |
| 🚳 ダッシュボード                                       | ここにタイトルを入力                                                            |              | 公開                                                                               | 4      | ۰.    |
| ★ 投稿                                            | パーマリンク: http://taikyo.nono1.jp/2017/05/31/1287/<br>編集<br>・<br>メディアを追加 | ビジュ アル ニモフト  | 下書きとして保存  ア書きとして保存  ステータス: 下書き 編集                                                | プレビュー  | ]     |
| 新規追加                                            | ファイル ▼ 編集 ▼ 挿入 ▼ 表示 ▼ フォーマット ▼ テーブル ▼                                 |              | ③ 公開状態: 公開 編集                                                                    |        |       |
| <b>9</b> 1 メディア                                 | 段落 v. 11pt v. B I U A v 区 66 田 v ⊟ v ☰ m                              | ×            | 🛗 すぐに公開する <u>編集</u>                                                              |        |       |
|                                                 |                                                                       |              | <u>ゴミ箱へ移動</u>                                                                    | 公開     |       |
| 目 TablePress<br>よ プロフィール<br>チ ツール<br>● メニューを閉じる |                                                                       |              | フォーマット<br>● ★ 標準<br>● アサイド<br>● ● 画像<br>● ◇ リンク<br>● GG 引用<br>● ● ステータス<br>カテゴリー |        |       |
|                                                 | 文字数: 0 1:54:51 pm (2                                                  | こ下書きを保存しました。 | カテゴリー一覧 よく使うも                                                                    | 50     |       |
|                                                 |                                                                       |              | <ul> <li>グラウンドゴルフ協会</li> </ul>                                                   |        |       |

これで画像が表示されます。

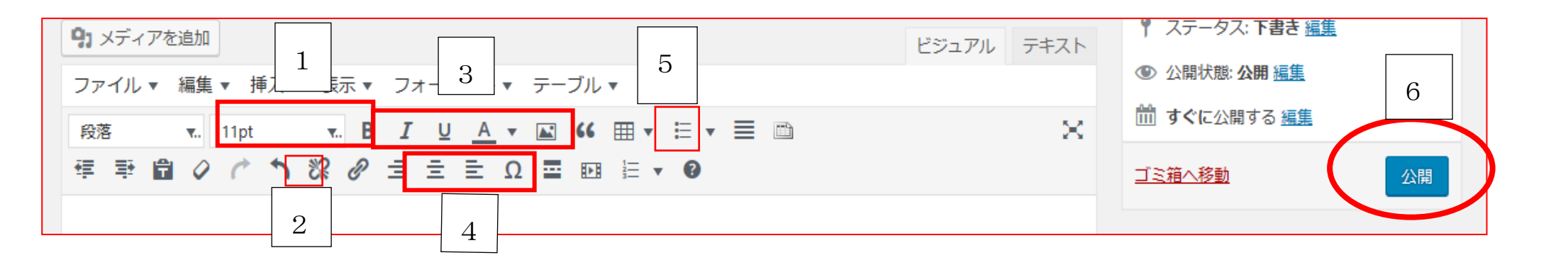

良く使う機能の説明を簡単にしておきます。

1.文字の大きさの変更

2. 取り消し(ひとつ前の作業に戻る)

3.文字を「太く」、「斜め文字」、「下線」、「色」を変えられます

4.文字を「左詰め」、「中央揃え」、「右詰め」

5.表の作成

6.作成した投稿を HP に載せます。

| □ 投稿の編集。野々市市体                                       | × +                                                                                                    |                  | -                                                                                                    | ٥                | ×   |
|-----------------------------------------------------|----------------------------------------------------------------------------------------------------|------------------|----------------------------------------------------------------------------------------------------|------------------|-----|
| $\leftrightarrow$ $\rightarrow$ $\circlearrowright$ | taikyo. <b>nono1.jp</b> /wp-admin/post.php?post=1287&action=edit                                                                                                    |                  |                                                                                                    | ٩                | ••• |
| 🔞 🕈 野々市市体育協会                                        | ■ 0 🕇 新規 投稿を表示                                                                                                    |                  | こんにちは、協会バドミン<br>                                                                                                    | トン さん<br>14 2010 |     |
| 🛯 ダッシュボード                                           | 91 メディアを追加                                                                                                    | ビジュアル テキスト       | 「二、谷へ移動                                                                                                    | 百姓               |     |
| ★ 投稿                                                | ファイル ▼ 編集 ▼ 挿入 ▼ 表示 ▼ フォーマット ▼ テーブル ▼                                                                                                    |                  |                                                                                                    | 92.8/1           |     |
| <b>投稿一覧</b><br>新規追加                                 | 段落 ▼. 12pt ▼. B I U A ▼ M 46 田▼ 日▼ Ξ □     □     □     □     □     □     □     □     □     □     □     □     □     □     □     □     □     □     □     □     □     □     □     □     □     □     □     □     □     □     □     □     □     □     □     □     □     □     □     □     □     □     □     □     □     □     □     □     □     □     □     □     □     □     □     □     □     □     □     □     □     □     □     □     □     □     □     □     □     □     □     □     □     □     □     □     □     □     □     □     □     □     □     □     □     □     □     □     □     □     □     □     □     □     □     □     □     □     □     □     □     □     □     □     □     □     □     □     □     □     □     □     □     □     □     □     □     □     □     □     □     □     □     □     □     □     □     □     □     □     □     □     □     □     □     □     □     □     □     □     □     □     □     □     □     □     □     □     □     □     □     □     □     □     □     □     □     □     □     □     □     □     □     □     □     □     □     □     □     □     □     □     □     □     □     □     □     □     □     □     □     □     □     □     □     □     □     □     □     □     □     □     □     □     □     □     □     □     □     □     □     □     □     □     □     □     □     □     □     □     □     □     □     □     □     □     □     □     □     □     □     □     □     □     □     □     □     □     □     □     □     □     □     □     □     □     □     □     □     □     □     □     □     □     □     □     □     □     □     □     □     □     □     □     □     □     □     □     □     □     □     □     □     □     □     □     □     □     □     □     □     □     □     □     □     □     □     □     □     □     □     □     □     □     □     □     □     □     □     □     □     □     □     □     □     □     □     □     □     □     □     □     □     □     □     □     □     □     □     □     □     □     □     □     □     □     □     □     □     □     □     □     □     □     □     □     □     □     □     □     □     □     □    □ | ×                | フォーマット                                                                                                    |                  |     |
| <ul> <li></li></ul>                                 | FZF                                                                                                    |                  | <ul> <li>  ・ # 標準  </li> <li>  ・ アサイド  </li> <li>  ・ 回像  </li> <li>  ・ ジーンク  </li> <li>  ・ ジーンク  </li> <li>  ・ ジーンク  </li> <li>  ・ ジーンク  </li> <li>  ・ ジーンク  </li> <li>  ・ ジーンク  </li> <li>  ・ ジーンク  </li> <li>  ・ ジーンク  </li> <li>  ・ ジーンク  </li> </ul> |                  |     |
| <ul> <li>✓ ソール</li> <li>▲ メニューを閉じる     </li> </ul>  | 文字数:3 最後の編集:2017年5月31日 2:1                                                                                                    | I4 PM - 協会バドミントン | カテゴリー一覧 よく使うもの                                                                                                    |                  |     |

赤枠のカテゴリーの中から、投稿者の協会を選択します。

今回はバドミントンを選択してあります。

| □ 新規投稿を追加。野々す                             | • × +                                                                                                    |         |                                                                                   | - 0     | ×   |
|-------------------------------------------|----------------------------------------------------------------------------------------------------|---------|-----------------------------------------------------------------------------------|---------|-----|
| $\leftarrow$ $\rightarrow$ O $\leftarrow$ | taikyo.nono1.jp/wp-admin/post-new.php                                                                                                    |         | □ ☆   =                                                                           | 0       |     |
| 🔞 🕈 野々市市体育協会                              | ☆ 🕊 ○ 🕂 新規                                                                                                    |         | こんにちは、協会バド                                                                        | ミントン さん | . 🔳 |
| 🚳 ダッシュボード                                 | 新規投稿を追加                                                                                                    |         | 表示オプション ▼                                                                         | ~ルプ ▼   |     |
| ★ 投稿                                      | テスト                                                                                                    |         | 公開                                                                                |         |     |
| 投稿一覧<br><b>新規追加</b>                       | パーマリンク: <u>http://taikyo.nono1.jp/2017/05/31/1287/</u> 編集                                                                                                    |         | 下書きとして保存                                                                          | プレビュー   |     |
| <b>9</b> 1 メディア                           | 9 メディアを追加                                                                                                    | アル テキスト | ¶ ステータス: 下書き <u>編集</u>                                                            |         |     |
| ד<א⊂ ■                                    | ファイル ▼ 編集 ▼ 挿入 ▼ 表示 ▼ フォーマット ▼ テーブル ▼                                                                                                    |         |                                                                                   |         |     |
| TablePress                                | 段落     τ.     11pt     τ.     B     I     U     A     ▼     II     II     II     III     III     III     IIII     IIII     IIIII     IIIIIII     IIIIIIIIIII     IIIIIIIIIIIIIIIIIIIIIIIIIIIIIIIIIIII | ×       | □□□ 9℃に公開9る 編集<br>ゴミ箱へ移動                                                          | 公開      |     |
| ▲ ノロノィール<br><i>そ</i> ツール<br>④ メニューを閉じる    | خطب م                                                                                                    |         | フォーマット<br>● ★ 標準<br>● 戸 アサイド<br>● ■ 画像<br>● Ø リンク<br>● ぼ 引用<br>● Ø ステータス<br>カテゴリー | A       |     |

赤丸の公開を押します。

| □ 投稿の編集。野々市市体 )                               | × +                                                        |                                                                          | -         | ٥           | ×        |
|-----------------------------------------------|------------------------------------------------------------|--------------------------------------------------------------------------|-----------|-------------|----------|
| $\leftrightarrow$ $\rightarrow$ O $rac{1}{2}$ | taikyo.nono1.jp/wp-admin/post.php?post=1287&action=edit    | □ ☆   =                                                                  | - 12      | ٩           |          |
| 🔞 👔 野々市市体育協会                                  | ■ 0 🕇 新規 投稿を表示                                             | こんにちは、協会                                                                 | (ドミント     | ンさん         |          |
| 🛯 ダッシュボード                                     | 投稿の編集新規追加                                                  | 表示オプション・                                                                 | · _ ~     | ルプ 🔻        |          |
| ★ 投稿                                          | 投稿を公開しました。役稿を表示                                            |                                                                          |           | ٢           | <u>í</u> |
| 投稿一覧                                          |                                                            |                                                                          |           |             |          |
| 新規追加                                          | テスト                                                        | 公開                                                                       |           |             |          |
| <b>9</b> 1 メディア                               | パーマリンク: <u>http://taikyo.nono1.jp/2017/05/31/テスト-2/</u> 編集 | 荽                                                                        | 運をプレと     | <u></u>     |          |
| ■ コメント                                        | 91 メディアを追加                                                 | ¶ ステータス: 公開済み                                                            | <u>編集</u> |             |          |
| TablePress                                    | ファイル ▼ 編集 ▼ 挿入 ▼ 表示 ▼ フォーマット ▼ テーブル ▼                      | ② 公開状態: 公開 編集                                                            |           |             |          |
| 👗 プロフィール                                      | 段落 v. 12pt v. B I U A v M 46 ⊞ v ⊟ v ☰ □ ×                 | 11 公開日時: 2017年5月31                                                       | 日 @ 14:14 | 4 <u>編集</u> | _        |
| <i>⊁</i> ツール                                  |                                                            | ゴミ箱へ移動                                                                   |           | 更新          |          |
| ● メニューを閉じる                                    | FZL                                                        | フォーマット<br>● ★ 標準<br>● 戸 アサイド<br>● ● 画像<br>● ク リンク<br>● 4 引用<br>● 9 ステータス |           |             |          |

赤枠の「投稿を公開しました」がでると、HPに表示されます。 それを赤丸の「投稿を表示」を押して、確認します。

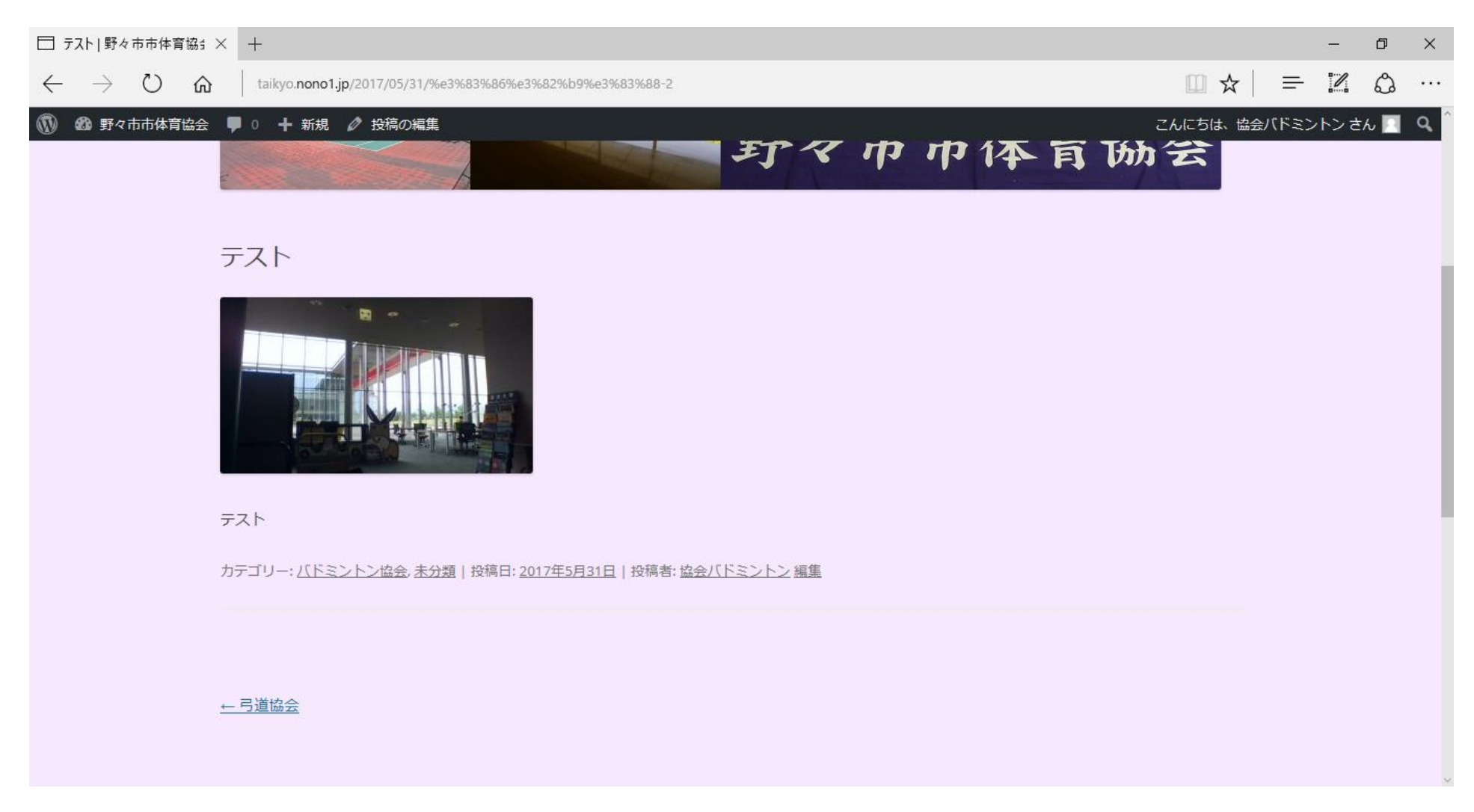

これが投稿完了の画面になります。